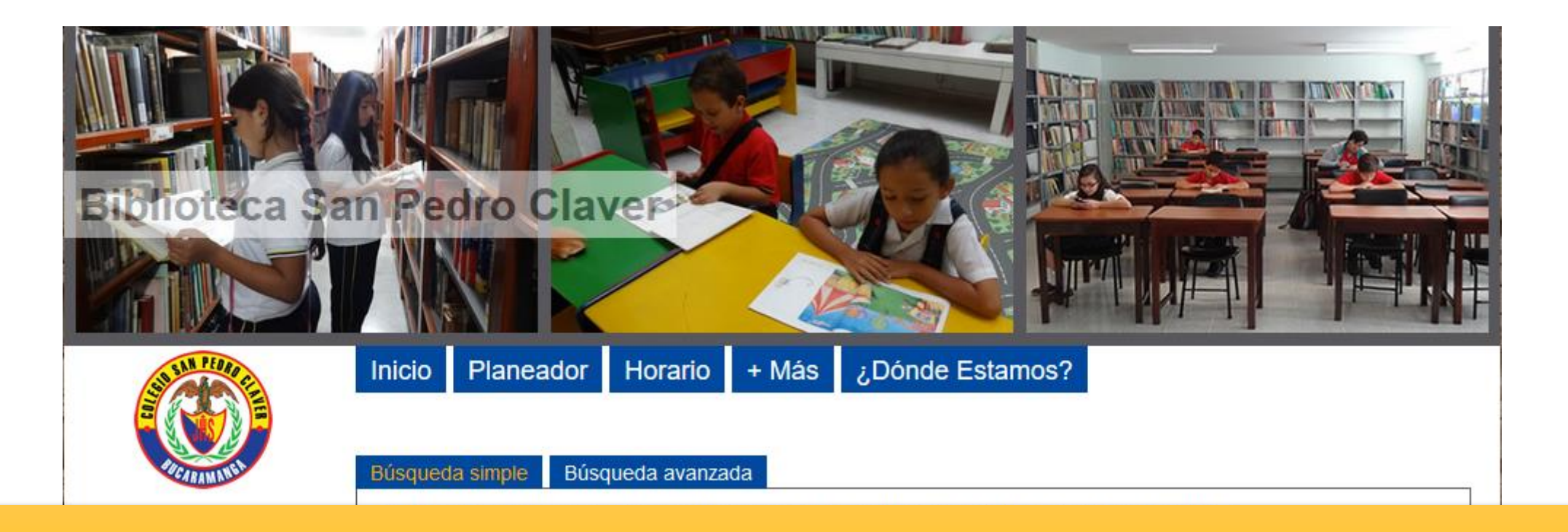

# Manual de usuario final Biblioteca Colegio San Pedro Claver Bucaramanga

(57-7)6972727 contacto Sede Bachillerato

Sede Infantiles

Cada usuario final (estudiante, profesor,...) debe ingresar con su usuario y clave correspondiente.

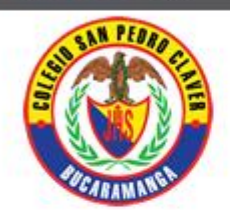

### Conectarse

Acceder a su cuenta de usuario:

Usuario

OK

Olvidé mi contraseña

#### Dirección

Biblioteca San Pedro Claver Sede Preescolar y Primaria: Calle 63 No. 32-76 Sede Secundaria: Carrera 28 No. 47-06 Bucaramanga Colombia (57-7)6972727

#### Búsqueda avanzada Búsqueda simple

Aquí puede realizar una búsqueda introduciendo una o más palabras clave (título, autor, editorial, materia...).

Planeador Horario + Más ¿Dónde Estamos?

| todo tipo de documentos |
|-------------------------|

+ Búsqueda en...

**Biblioteca San Pedro Claver** 

Inicio

#### ¿No se te ocurre nada para buscar? Busca dentro de las bibliotecas...

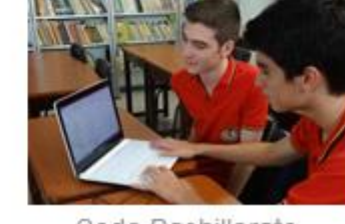

Sede Bachillerato

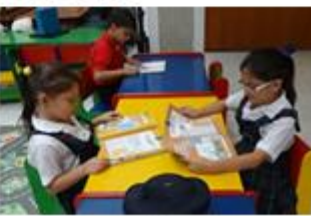

Ayuda

Buscar

Sede Infantiles

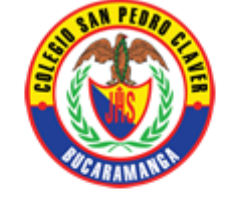

| Conectarse                         |    |
|------------------------------------|----|
| Acceder a su cuenta de<br>usuario: |    |
| vladimir.obama                     |    |
| •••••                              | ОК |
| Olvidé mi contraseña               |    |

Al ingresar el usuario encontrará la información en detalle sobre su perfil y las pestañas; Mi cuenta | Mis prestamos | Mis reservas | Cambiar contraseña

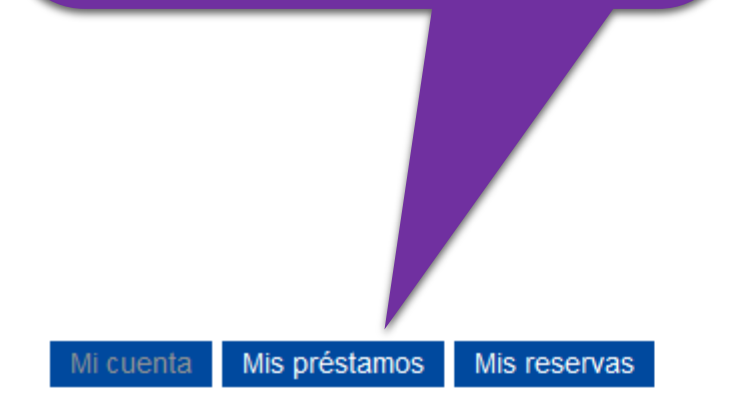

Cambiar la contraseña

#### Vladimir Obama Bonaparte

| Número de usuario 123456789                                      |
|------------------------------------------------------------------|
| Dirección Calle 1 2-3 apt 123/Apartamentos de ejemplo            |
| BUC                                                              |
| Teléfono 55544123                                                |
| @ gio8610@hotmail.com                                            |
| Profesión Estudiante                                             |
| Año de nacimiento 1986                                           |
| Adhesión Inscripción [ 14/04/2016 ] / Vencimiento [ 14/04/2017 ] |

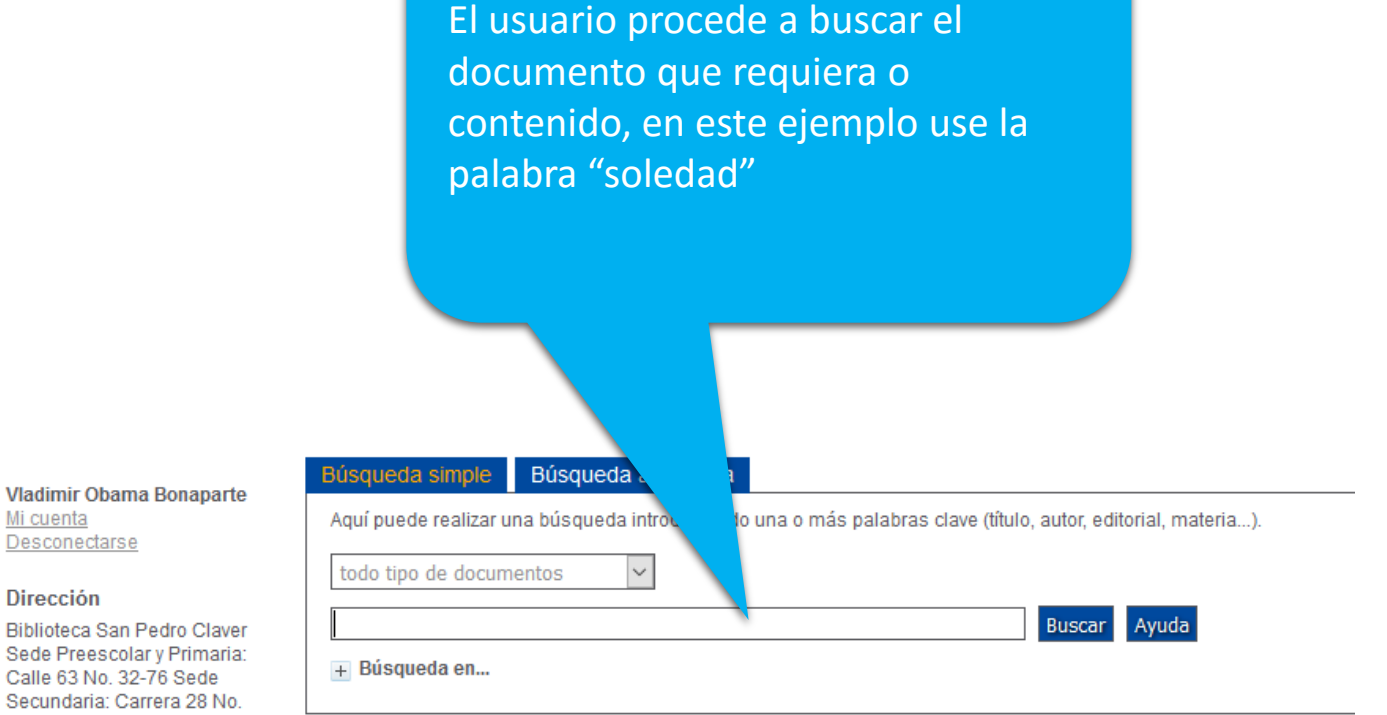

¿No se te ocurre nada para buscar? Busca dentro de las bibliotecas...

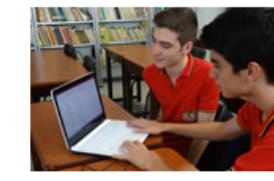

Mi cuenta

Dirección

47-06

Bucaramanga Colombia

(57-7)6972727 contacto

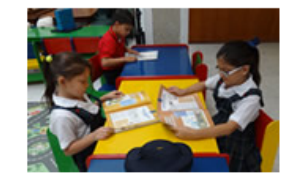

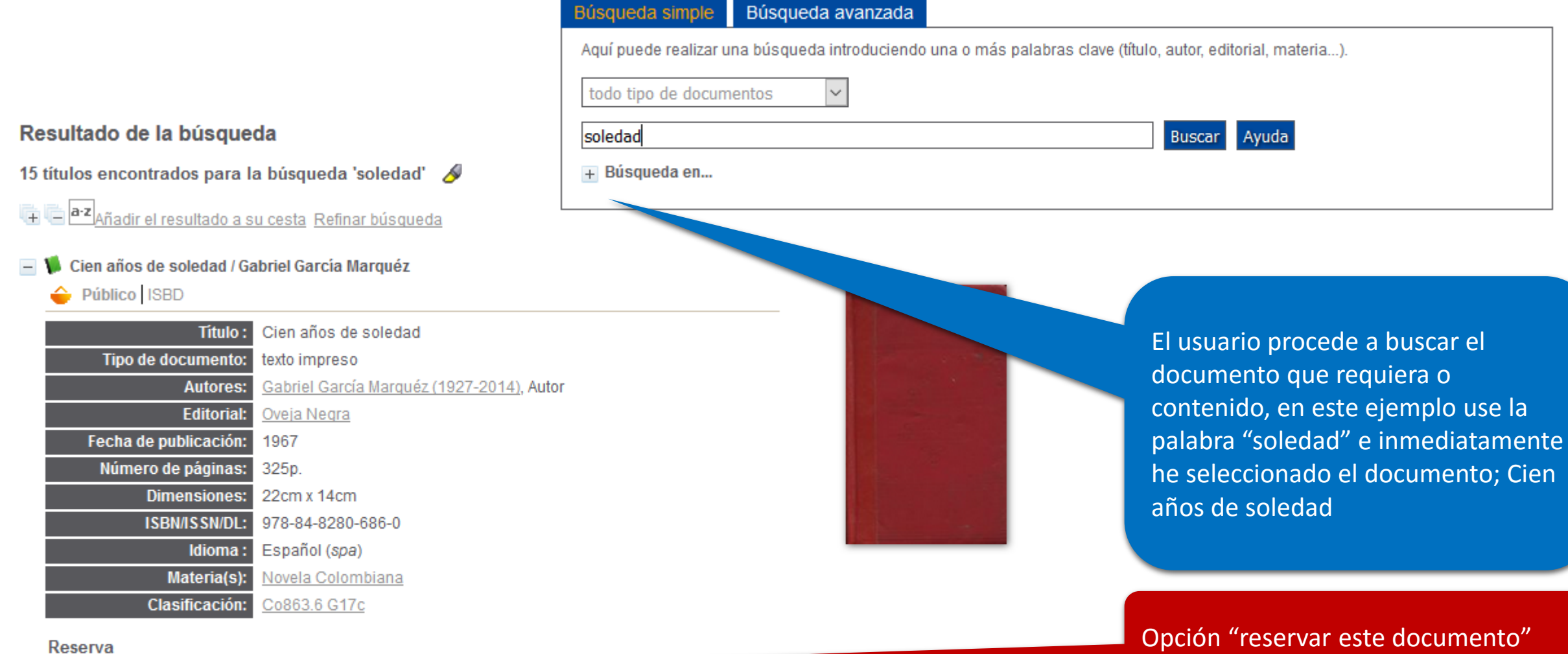

#### Reservar este documento

#### Ejemplares

| Código de barras | Signatura    | Tipo de medio | Ubicación         | Sección                              | Estado     |
|------------------|--------------|---------------|-------------------|--------------------------------------|------------|
| B175             | Co863.6 G17c | Libro         | Sede Bachillerato | 860 Literatura española y portuguesa | Disponible |

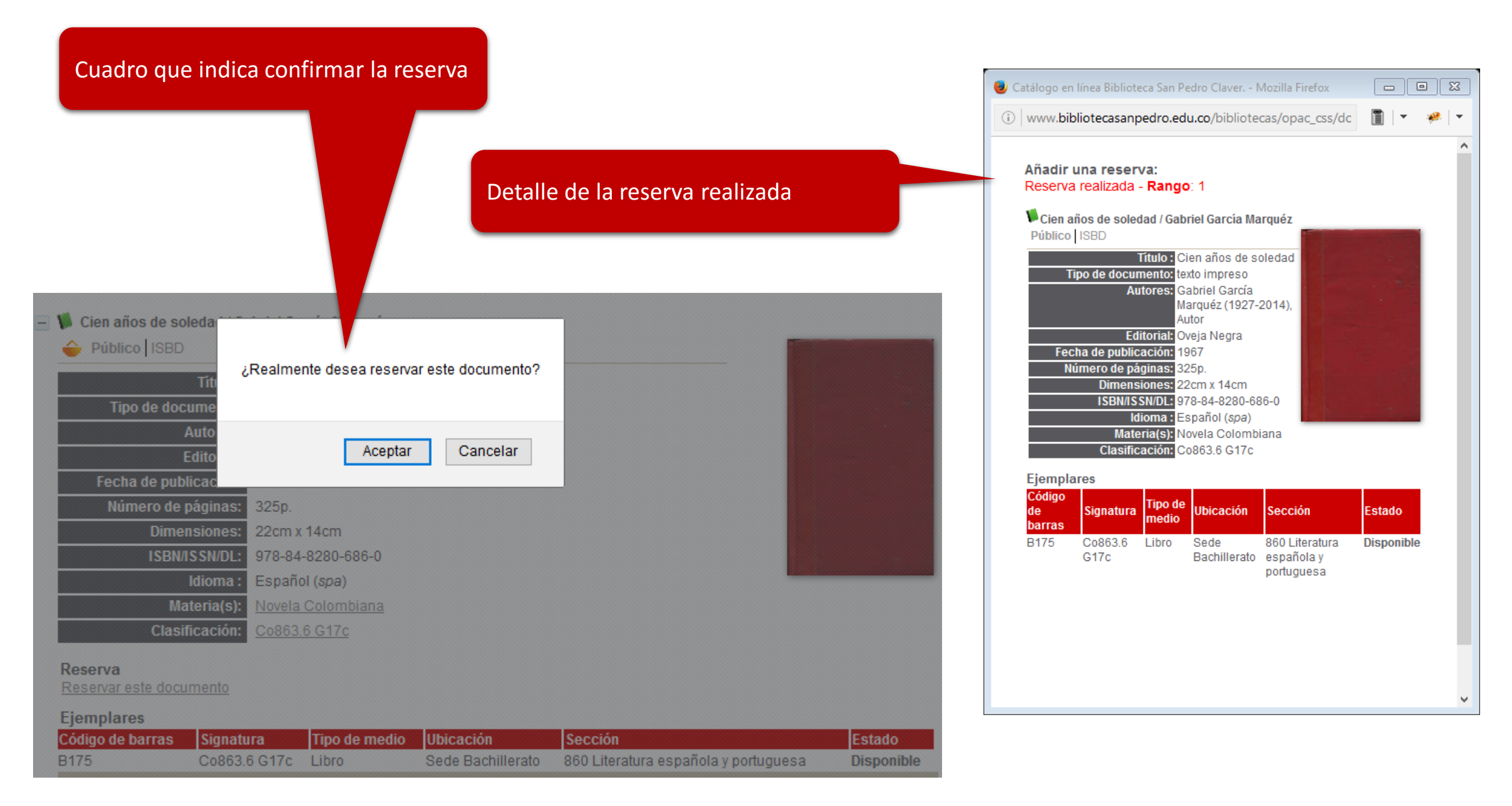

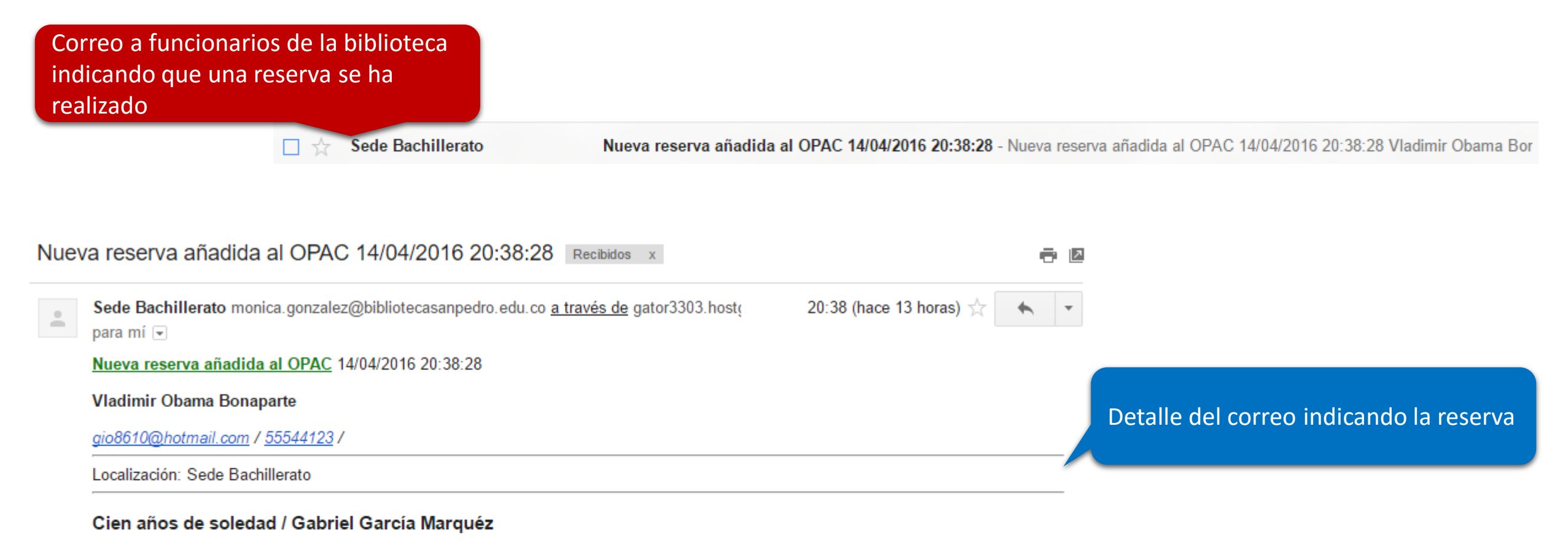

Cien años de soledad [texto impreso] / Gabriel García Marquéz (1927-2014), Autor . - Colombia : Oveja Negra, 1967 . - 325p. ; 22cm x 14cm. ISBN : 978-84-8280-686-0 Idioma : Español (*spa*)

#### Ejemplares

| Código de barras | Signatura    | Tipo de medio | Ubicación         | Sección                              | Estado     |
|------------------|--------------|---------------|-------------------|--------------------------------------|------------|
| B175             | Co863.6 G17c | Libro         | Sede Bachillerato | 860 Literatura española y portuguesa | Disponible |

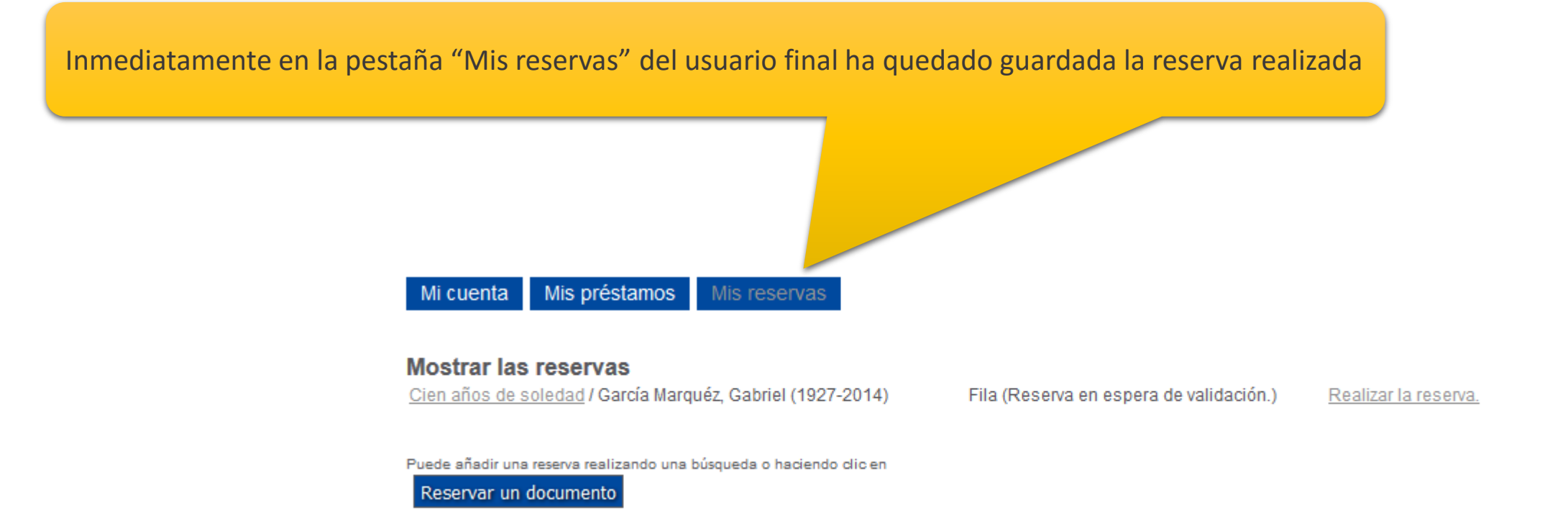

#### Préstamo Circulación Préstamo Devolución Buscar usuario Documentos a tratar Grupos de usuarios Código de barras o apellido Nuevo usuario Périodiques Cestas Gestión Siguiente Colecta Apuntar Acciones Ver $\nabla$ Ejemplar por código de barras Documento por título/autor Reservas Actuales Pasadas Doc. para ordenar Reclamaciones Reclamaciones a realizar Coberturas Reservas Para procesar-

En el panel de control de la biblioteca (funcionario biblioteca), aparece la novedad de procesar las reservas

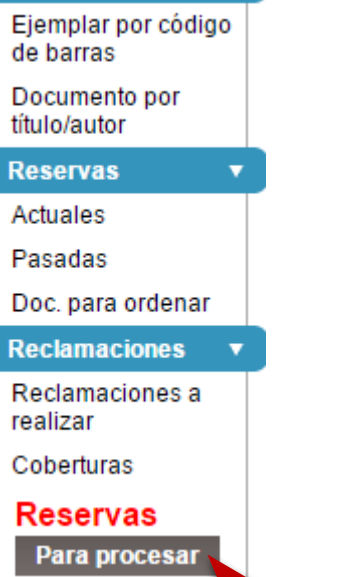

Ver

En el panel de control de la biblioteca (funcionario biblioteca), aparece la novedad de procesar las reservas

|                           | Detalle o        | le la reserva, incluye el       | nombre       | e del usuario y el r | nombre del | documento    | ).      |            |           |
|---------------------------|------------------|---------------------------------|--------------|----------------------|------------|--------------|---------|------------|-----------|
| Reservas > Actuales       |                  |                                 |              |                      |            |              |         |            |           |
| Código de barras para v   | alidar una rese  | erva                            |              |                      |            |              |         |            |           |
| Código de barras d        | lel documento    | )                               |              |                      |            |              |         |            |           |
| Siguiente                 |                  |                                 |              |                      |            |              |         |            |           |
| ● Todas las reservas ◯ Re | eservas validada | as ⊜ Reservas en suspensión ⊝ \ | /alidacione: | s no confirmadas     |            |              |         |            | Informes  |
| Título                    | Signatura        | Usuario                         | Rango        | Fecha de la reserva  | Condición  | Válido hasta | Validar | Confirmada | Selección |
| Cien anos de soledad      |                  | Obama Bonaparte, Vladimir       | 1            | 14/04/2016           | Disponible |              |         |            |           |

Cartas de confirmación

Suprimir la selección

Seleccionar todo

| Inicio : 14/04/2016<br>Final : 14/04/2017<br>Fecha de último préstamo : | Categoría : Estudiantes<br>Número : 123456789 |                | Usuario OPA<br>Se ha asigna | C : vladimir.obama<br><i>do una contraseña.</i>          |                 |
|-------------------------------------------------------------------------|-----------------------------------------------|----------------|-----------------------------|----------------------------------------------------------|-----------------|
| D Nada                                                                  |                                               |                |                             |                                                          |                 |
| <u>Saldo abono :</u> 0.00 \$                                            | <u>Saldo préstamos :</u> 0.00 \$              |                | <u>Saldo multa</u>          | n <mark>s :</mark> 0.00 \$                               |                 |
| Modificar Duplicar Carta<br>Hacer un préstamo                           | etalle de la reserva, incluye el nom          | าbre del usuส  | ario y el nombre del o      | documento.                                               | Suprimir        |
| Añadir                                                                  |                                               |                |                             |                                                          | Préstamo exprés |
| Préstamos actuales (0)                                                  | mprimir Listado de préstamos Correo electró   | nico Historial | de las reactivaciones       | Renovar el préstamo de las<br>obras seleccionadas hasta: |                 |
| Nº Título Tipo de d                                                     | locumento Localización Sección                | Fecha          | Devolución inicial          | Renovación                                               | Devolución      |

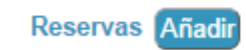

| Título               | Signatura | Rango | Fecha de la reserva | Condición  | Válido hasta | Confirmada | Elim. |
|----------------------|-----------|-------|---------------------|------------|--------------|------------|-------|
| Cien años de soledad |           | 1     | 14/04/2016          | Disponible |              |            | ×     |

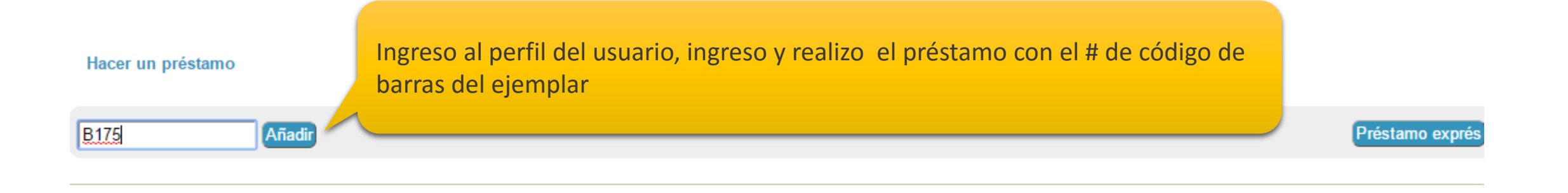

|              | Préstam       | os actuales (0) <mark>Imprimir</mark> Listado                                  | de préstamos Correo electr                                           | rónico Histo | orial de las reactivaciones | Renovar el préstamo de las<br>obras seleccionadas hasta: |            |
|--------------|---------------|--------------------------------------------------------------------------------|----------------------------------------------------------------------|--------------|-----------------------------|----------------------------------------------------------|------------|
| N٥           | Título        | Tipo de documento                                                              | Sección                                                              | Fecha        | Devolución inicial          | Renovación                                               | Devolución |
| Ningún       | ejemplar en p | préstamo.                                                                      |                                                                      |              |                             |                                                          |            |
|              |               |                                                                                | Préstame                                                             | o realizado  | con éxito                   |                                                          |            |
| )<br>175 Lib | ro Sede Bach  | Cien años de soledad / García Marc<br>illerato 860 Literatura española y portu | quéz, Gabriel (1927-2014)<br>uguesa Co863.6 G17c : <mark>Prés</mark> | tamo realiza | do                          |                                                          |            |

Cancelar Imprimir el comprobante de préstamo

|      | Préstamos actuales (1) Imprimir Listado                       | o de préstamos       | orreo electrónico Historial de                               | las reactivacio | ones                  | Renovar el préstamo de<br>las<br>obras seleccionadas<br>hasta: | 22/04/2016 |   |
|------|---------------------------------------------------------------|----------------------|--------------------------------------------------------------|-----------------|-----------------------|----------------------------------------------------------------|------------|---|
| N٥   | Título                                                        | Tipo de<br>documento | Localización<br>Sección                                      | Fecha           | Devolución<br>inicial | Renovación                                                     | Devolución | Ð |
| B175 | Cien años de soledad / García Marquéz, Gabriel<br>(1927-2014) | Libro                | Sede Bachillerato<br>860 Literatura española y<br>portuguesa | 14/04/2016      | 22/04/2016            | 0                                                              | 22/04/2016 |   |

| Comprobante                | e de préstamo, listo para                                                                          | 🗋 www.bibliot                             | ecasanpedro.edu.                                                       | co/bibliot                      | tecas/pdf.php                      | o?pdfdoc=ticke        | et_pret&ck Q     |
|----------------------------|----------------------------------------------------------------------------------------------------|-------------------------------------------|------------------------------------------------------------------------|---------------------------------|------------------------------------|-----------------------|------------------|
| imprimir<br><u>Saldo a</u> | abono : 0.00 \$                                                                                    |                                           |                                                                        | Bibliotec                       | a San Pedro                        |                       |                  |
|                            |                                                                                                    | CARAMAN                                   |                                                                        | Vladimir C                      | Obama Bonaparte                    |                       |                  |
| Modifie                    | car Duplicar Carta                                                                                 | Colegio San Pedro C                       | Claver                                                                 | Calle 1 2-3                     | 3 apt 123                          |                       |                  |
|                            |                                                                                                    | Carrera 28 No. 47-0<br>68001000 Bucarama  | 6<br>anga                                                              | Apartamer                       | ntos de ejemplo                    |                       |                  |
| Hace                       | r un prestamo                                                                                      | Santander Colombia<br>Tel: (57-7)697 2727 | 1                                                                      | BUC                             |                                    |                       |                  |
|                            |                                                                                                    | @ : monica.gonzale                        | z@bibliotecasanpedro.edu.co                                            | Colombia                        |                                    |                       |                  |
|                            | Añadir                                                                                             | web : http://www.bit                      | biotecasanpeuro.edu.co                                                 | Correo ele                      | o<br>ctrónico: gio8610             | @hotmail.com          |                  |
| (1)                        | 🐐 Cien años de soledad / García Marqué                                                             | Modificada (                              | el : 14/04/2016                                                        | № de aboi<br>Válido des         | no : 123456789<br>de el 14/04/2016 | al 14/04/2017.        |                  |
| B175 Li<br>Cance           | bro Sede Bachillerato 860 Literatura española y portugu<br>lar Imprimir el comprobante de préstamo | • Tíquet d                                | e préstamo                                                             |                                 |                                    |                       |                  |
| _                          |                                                                                                    | Cien añ                                   | os de soledad (Libro                                                   | <u>)</u>                        |                                    |                       |                  |
|                            |                                                                                                    | Fecha<br>Sede E                           | a del préstamo : 14/04/2016<br>Bachillerato: 860 Literatura española y | Devolución<br>portuguesa: Co863 | el : 22/04/2016<br>3.6 G17c (B175) |                       | 31               |
|                            | Préstamos actuales (1) Imprimir Listado                                                            | d                                         |                                                                        |                                 |                                    |                       | opras selecciona |
|                            |                                                                                                    |                                           |                                                                        |                                 |                                    |                       | hasta:           |
| N°                         | Título                                                                                             | Tipo de<br>documento                      | Localizacio<br>Sección                                                 | ón                              | Fecha                              | Devolución<br>inicial | Renovaciór       |
| B175                       | Cien años de soledad / García Marquéz, Gabriel<br>(1927-2014)                                      | Libro                                     | Sede Bachille<br>860 Literatura es<br>portugues                        | erato<br>pañola y<br>a          | 14/04/2016                         | 22/04/2016            | 0                |

## Inmediatamente al usuario se le ha cargado el ejemplar prestado e indica la fecha del préstamo y la fecha prevista de devolución

#### Vladimir Obama Bonaparte Mi cuenta Desconectarse

#### Dirección

Biblioteca San Pedro Claver Sede Preescolar y Primaria: Calle 63 No. 32-76 Sede Secundaria: Carrera 28 No. 47-06 Bucaramanga Colombia (57-7)6972727 <u>contacto</u>

| vir cuenta Mis                           | s prestamos     | Mis reservas                   |                     |                      |                                 |
|------------------------------------------|-----------------|--------------------------------|---------------------|----------------------|---------------------------------|
| ostrar los préstam                       | ios en retraso  | Mostrar los préstamos actuales | Indicar los préstar | nos anteriores       |                                 |
|                                          |                 |                                |                     |                      |                                 |
| réstamos actu                            | lales           |                                |                     |                      |                                 |
| réstamos actu<br>Préstamos en<br>retraso | Jales<br>Título | Autor                          | Soporte             | Fecha de<br>préstamo | Fecha prevista de<br>devolución |

#### Resultado de la búsqueda

15 títulos encontrados para la búsqueda 'soledad' 🤌

🖶 🔄 🔤 🖅 Añadir el resultado a su cesta Refinar búsqueda

#### 😑 🐐 Cien años de soledad / Gabriel García Marquéz

#### 🔶 Público ISBD

| Título :                           | Cien años de soledad                      |  |  |  |  |
|------------------------------------|-------------------------------------------|--|--|--|--|
| Tipo de documento:                 | texto impreso                             |  |  |  |  |
| Autores:                           | Gabriel García Marquéz (1927-2014), Autor |  |  |  |  |
| Editorial:                         | <u>Oveja Negra</u>                        |  |  |  |  |
| Fecha de publicación:              | 1967                                      |  |  |  |  |
| Número de páginas:                 | 325p.                                     |  |  |  |  |
| Dimensiones:                       | 22cm x 14cm                               |  |  |  |  |
| ISBN/ISSN/DL:                      | 978-84-8280-686-0                         |  |  |  |  |
| ldioma :                           | Español (spa)                             |  |  |  |  |
| Materia(s):                        | Novela Colombiana                         |  |  |  |  |
| Clasificación:                     | C0863.6 G17c                              |  |  |  |  |
| Reserva<br>Reservar este documento |                                           |  |  |  |  |

#### Ejemplares

| Código de<br>barras | Signatura       | Tipo de<br>medio | Ubicación            | Sección        |                    |            | Estado      |                 |       |
|---------------------|-----------------|------------------|----------------------|----------------|--------------------|------------|-------------|-----------------|-------|
| B175                | Co863.6<br>G17c | Libro            | Sede<br>Bachillerato | 860<br>portugi | Literatura<br>uesa | española y | En 22/04/20 | préstamo<br>016 | hasta |

Vista de otro usuario que busca el mismo documento, como el documento esta en préstamo el estado del mismo se muestra en el detalle

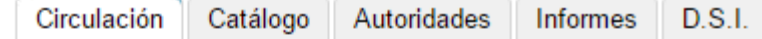

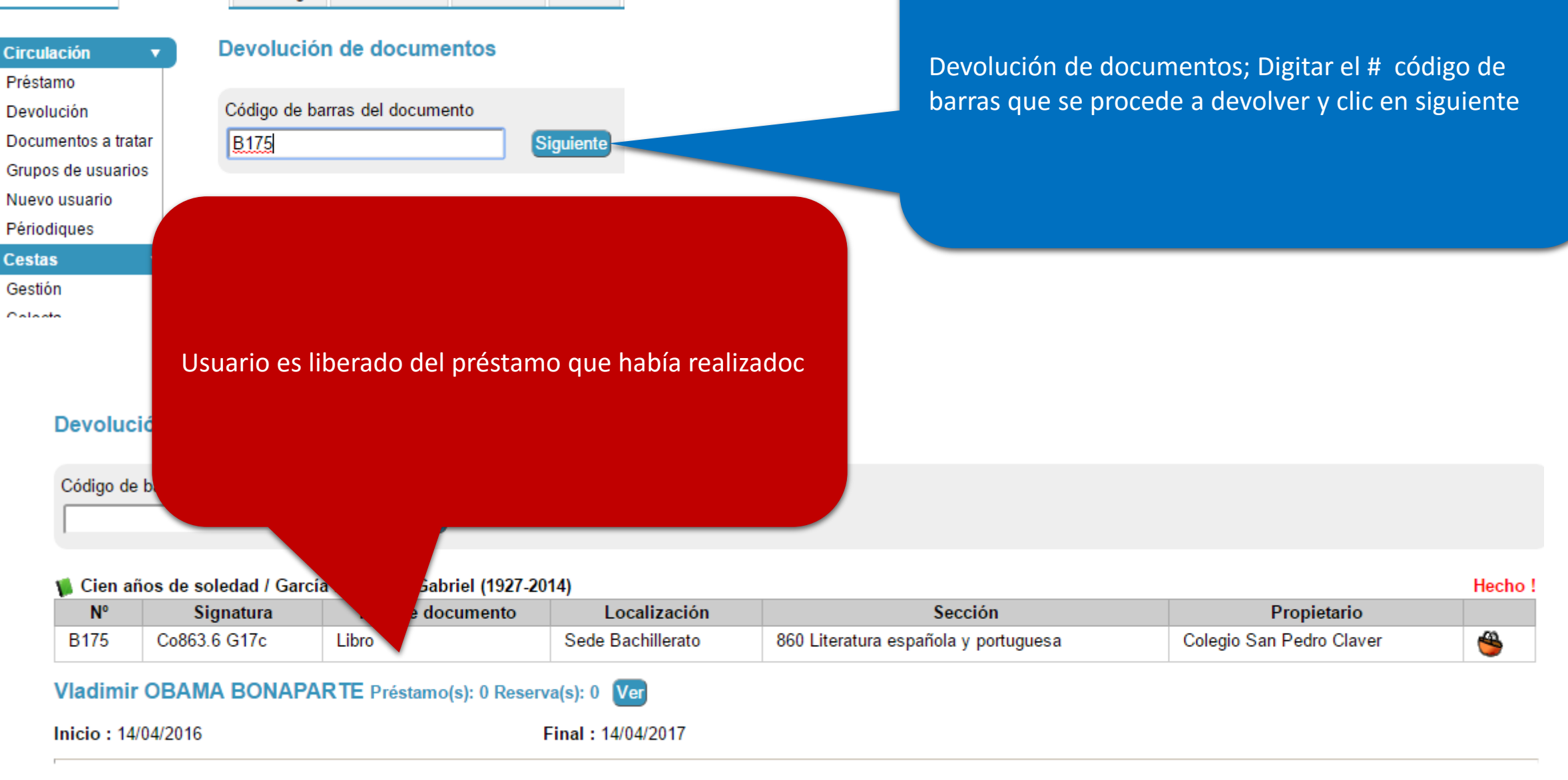

0

Nada

#### Madimir OBAMA BONAPARTE Préstamo(s): 0 Reserva(s): 0

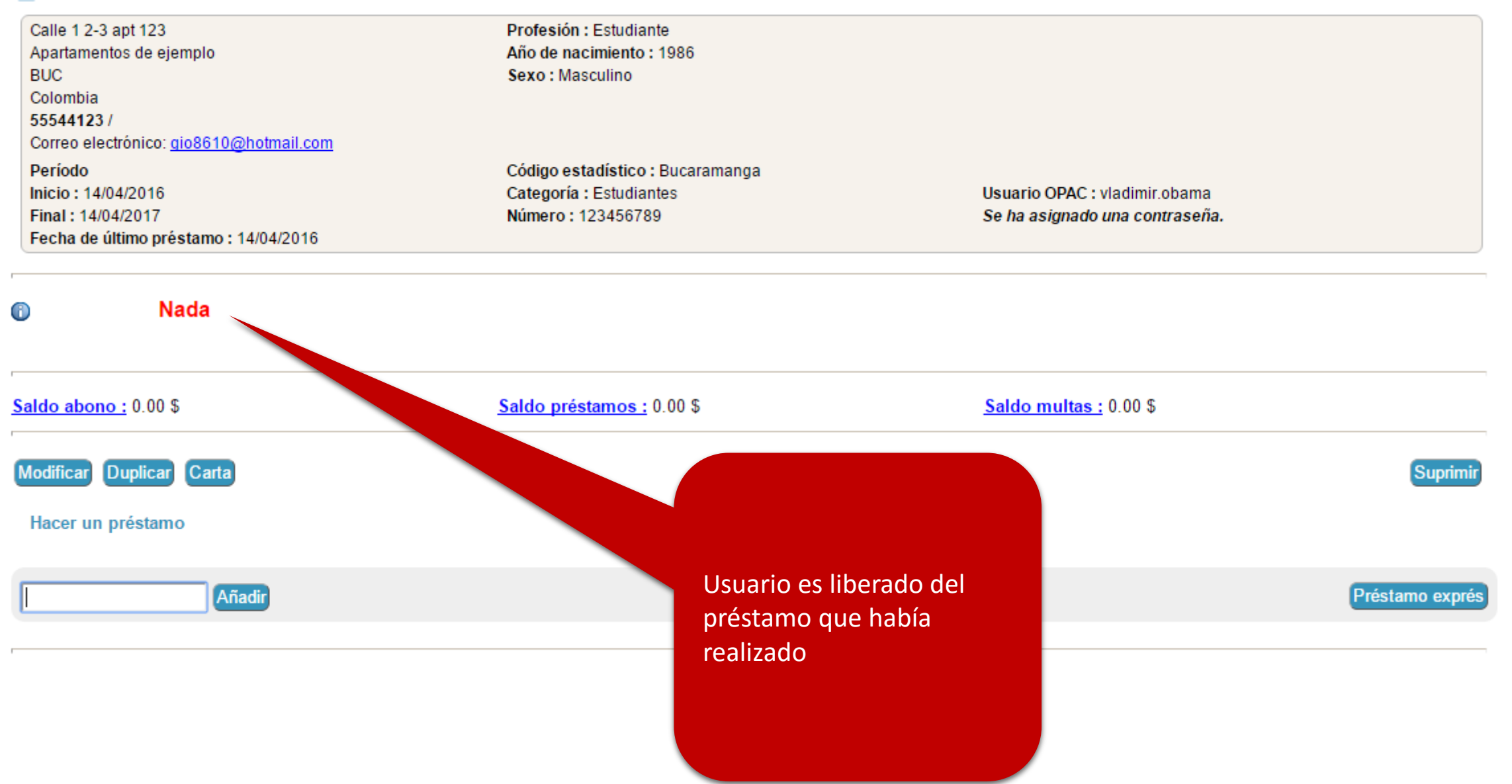

Activo

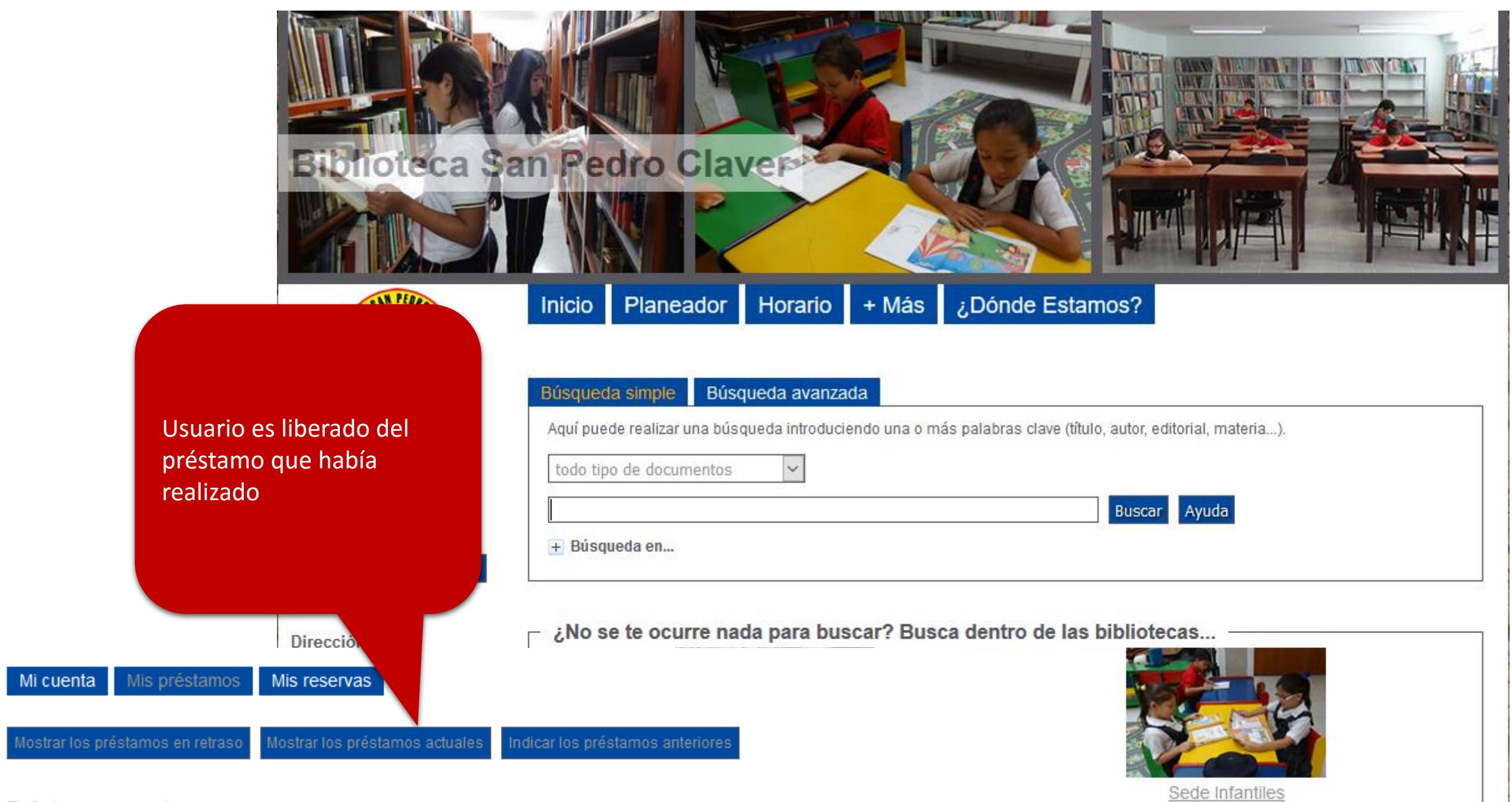

Préstamos en retraso Ningún préstamo en retraso

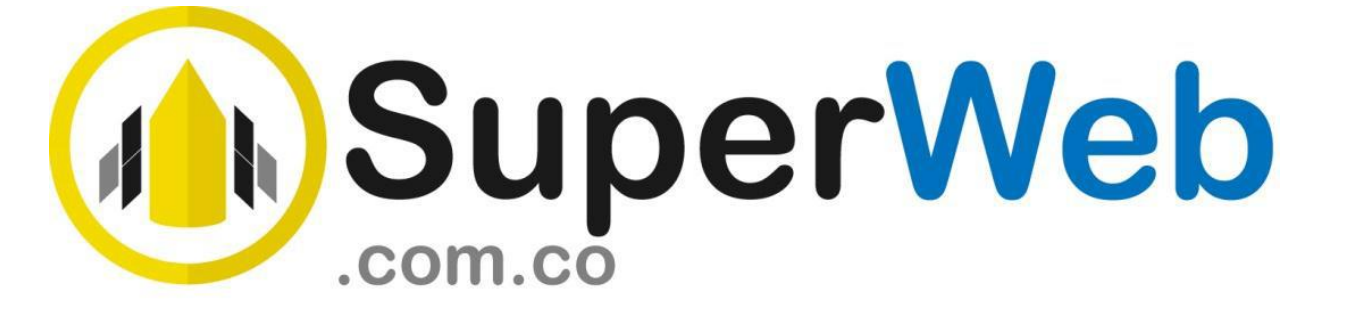

Ing. Giovani Montaño G.

Móvil: 317 2540147 Web: www.superweb.com.co Bogotá - Colombia